| Ondersteuning / Excel / Excel 2003 Help<br>Celinvoer valideren<br>Gegevensvalidatie vel | e en ondersteuning / Werken met gegevens /<br>rwijderen                                                                     | B.Office                                    |
|-----------------------------------------------------------------------------------------|----------------------------------------------------------------------------------------------------|---------------------------------------------|
| Van toepassing op: Microsoft Office Excel 2                                             | 2003                                                                                                    |                                             |
| 1.                                                                                      | Selecteer de cellen waarvoor u geen<br>gegevensvalidatie meer wilt uitvoeren.                                               | + Alles weergeven                           |
|                                                                                         | Als u de gegevensvalidatie wilt verwijderen uit alle gelijkse<br>alle werkbladcellen waarvoor validatie is ingesteld, zoekt | oortige cellen of uit<br>u naar die cellen. |
|                                                                                         | + Werkwijze                                                                                                    |                                             |
| 1.                                                                                      | Klik op <b>Valideren</b> in het menu <b>Data</b> en voer een van de v<br>handelingen uit:                                   | olgende                                     |

Als er wordt gevraagd of u de huidige instellingen wilt wissen en door wilt gaan, klikt u op  $\mathbf{OK}$  en vervolgens op  $\mathbf{Annuleren}.$ 

Als het dialoogvenster Gegevensvalidatie wordt weergegeven, klikt u op het tabblad Instellingen en vervolgens op Alles wissen.

OPMERKING Het is niet mogelijk de gegevensvalidatie te verwijderen voor cellen in een lijst die is gekoppeld aan een SharePoint-site.

© 2011 Microsoft Corporation. Alle rechten voorbehouden.

Microsoft